# Wordpress

Aide pour publier directement sur Wordpress ou pour exporter un fichier xml

- Export XML d'articles et importation sur votre Wordpress
- Comment ajouter un site Wordpress et ensuite publier un article ?

# Export XML d'articles et importation sur votre Wordpress

### Préambule

Wordpress permet d'ajouter automatiquement des articles avec l'import d'un fichier XML. Articlum vous permet de créer ce type de fichier, ce qui vous fera gagner beaucoup de temps. Attention, avant de faire un import XML, il est grandement recommandé de faire une sauvegarde le la Base de donnée de votre site Wordpress (recommandé par Wordpress.org). Articlum ne sera pas responsable en cas de perte de données. Cependant, soyez rassuré, sur tous les tests effectués, tout s'est bien passé. Le fichier xml ajoute des données et en aucun cas n'en retire.

Il est possible d'envoyer des articles avec leurs balises metas. Les images des articles sont également envoyées mais uniquement dans la médiathèque. Il faudra donc les ajouter dans l'article depuis le tableau de bord Wordpress. En effet, l'outil d'import XML officiel Wordpress ne permet pas de lier une image à un article. Cela vous fera néanmoins gagner du temps, ce qui est l'objectif de cet outil.

### Modifier les articles individuellement (facultatif)

Dans la page de vue d'un article généré, vous pouvez choisir les balises metas (avec Yoast ou Rank Math), la catégorie et l'url de l'image qui sera importé dans Wordpress. Vous pouvez renseigner une ou plusieurs images en la selectionnant dans les images proposées (article assisté uniquement) ou en ajoutant une url valide comme indiqué ci-dessous.

| Meta Title :                                                                                                    | Meta Description :                                                                                                    |
|----------------------------------------------------------------------------------------------------|----------------------------------------------------------------------------------------------------|
| Préparation de l'annonce légale $\vartheta$ Choix du journal de publication $\vartheta$ Rédaction de l'annonce $\vartheta$                                                                                     | ll est recommandé de choisir un journal qui a une large diffusion afin d'atteindre un public plus large et d'optimiser la<br>visibilité de votre annence légale. d                  |
| Vérification des informations légales requises Ø       Validation de l'annonce légale Ø         Contrôle de la conformité de l'annonce Ø       Paiement des frais de publication Ø                             | Veillez à respecter les délais fixés par le journal pour l'envoi des annonces légales afin de garantir une insertion dans<br>les meilleurs délais. O                                |
| Envoi de l'annonce au journal sélectionné $\partial^{\circ}$ Suivi et archivage de l'annonce légale $\partial^{\circ}$                                                                                         | Si vous constatez une erreur ou une omission dans l'annonce publiée, contactez immédiatement le journal pour<br>demander une rectification. 🗗                                       |
| Vérification de la parution de l'annonce ${\cal O}$                                                                                                    | Contactez le journal pour obtenir cette attestation, qui vous sera généralement envoyée par courrier ou par email. D                                                                |
| Pour export XML Vérification des informations légales requises                                                                                                    | Assurez-vous de les archiver soigneusement dans un endroit sûr et accessible en cas de besoin ultérieur, $	heta$                                                                    |
|                                                                                                    | Pour expert VML<br>Il est recommandé de choisir un journal qui a une large diffusion ofin d'atteindre un public plus large et d'optimiser la<br>visibilité de votre annonce légale. |
|                                                                                                    |                                                                                                    |
| Images :<br>Nous ne fournissons pas d'image pour votre article mais vous pouvez facilement en trouver une sur les bana<br>mot et une page de recherche dans la banque d'image s'ouvrira dans un nouvel onglet. | ques d'image gratuites. Pour cela, nous avons sélectionné des mots clef pertinent en rapport avec votre article. Il vous suffit de cliquer sur un                                   |
| PIXABAY                                                                                                    | cument 🗟 Signature 🗟 Bureau 🗟 Ordinateur 🗟 Juge 🗟 Journal 🗟 Formalités administratives 🗟                                                                                            |
| PEXEL 🖾 Étapes 🖾 Publier 📾 Annonce légale 🖾 Doc                                                                                                    | rument କି Signature କି Bureau କି Ordinateur କି Juge କି Journal କି Formalités administratives କି                                                                                     |
| UNSPLASH 🖾 Étapes 🖾 Publier 🗟 Annonce légale 🖾 Doc                                                                                                    | cument 🖬 Signature 📾 Bureau 📾 Ordinateur 📾 Juge 📾 Journal 🖾 Formalités administratives 📾                                                                                            |
| Url image d'en-tête (pour export XML)                                                                                                    |                                                                                                    |
| Catégorie (pour import XML)                                                                                                    |                                                                                                    |
|                                                                                                    |                                                                                                    |
|                                                                                                    | Enregistrer les modifications                                                                                                    |
|                                                                                                    |                                                                                                    |

Seuls les urls d'images provenant des sites suivants sont autorisées : unsplash.com, pixabay.com, pexels.com, stockvault.net, lifeofpix.com, picjumbo.com

Si l'url d'image ne convient pas, vous aurez un message d'erreur lors de l'enregistrement des modifications. Les images ne peuvent pas faire plus de 4 Mo. Elles seront téléchargées sur nos serveurs et conservées 1 mois.

Exemple d'urls autorisées :

https://cdn.pixabay.com/photo/2023/12/06/08/56/winter-8433264\_1280.jpg

https://images.unsplash.com/photo-1703672141188-117ba6518b12?w=500&auto=format&fit=crop&q=60&ixlib=rb-4.0.3&ixid=M3wxMjA3fDB8MHxIZGI0b3JpYWwtZmVIZHw0fHx8ZW58MHx8fHx8

https://unsplash.com/photos/DBs-0gBQwQM/download?ixid=M3wxMjA3fDB8MXxhbGx8NHx8fHx8fDJ8fDE3MDM3NzIwMzZ8&force=true&w=1920

```
https://images.pexels.com/photos/5893624/pexels-photo-
5893624.jpeg?auto=compress&cs=tinysrgb&w=1260&h=750&dpr=1
```

```
https://images.pexels.com/photos/5893624/pexels-photo-5893624.jpeg?cs=srgb&dl=pexels-tobi-
5893624.jpg&fm=jpg&w=1280&h=853
```

Une fois que vous avez fait des modifications, pensez bien à enregistrer en cliquant sur le bouton vert "Enregistrer les modifications".

# Créer le fichier XML sur Articlum

Tout d'abord, vous devez avoir des articles déjà générés. Cliquez sur le bouton "Mes articles" en haut à gauche.

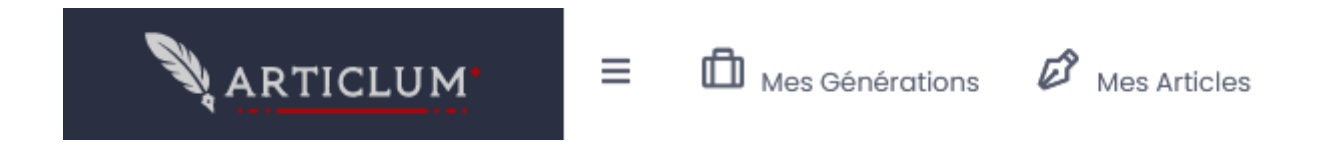

Vous arrivez sur une nouvelle page.

| LISTE DE MES ARTICL                                                               | ES               |                                                                                   |          | Accuei     | / Liste de mes articles |
|-----------------------------------------------------------------------------------|------------------|-----------------------------------------------------------------------------------|----------|------------|-------------------------|
| Type d'article                                                                    | Date             | Titre                                                                             | Site web | Categories | Sélectionner            |
| article0manual                                                                    | 19-12-2023 19:49 | Le guide complet pour réussir à faire descendre un chat d'un arbre                |          |            |                         |
| article0manual                                                                    | 19-12-2023 19:40 | Les étapes pour publier une annonce légale                                        |          |            |                         |
| article0manual                                                                    | 19-12-2023 19:12 | Investissement passif : comment ça fonctionne ?                                   |          |            |                         |
| article0manual                                                                    | 19-12-2023 18:13 | Comment rédiger une annonce légale en toute simplicité pour votre entreprise ?    |          |            |                         |
| article0manual                                                                    | 19-12-2023 18:10 | Comment devenir rédacteur web ?                                                   |          |            |                         |
| article0manual                                                                    | 19-12-2023 17:24 | Comment publier une annonce légale ?                                              |          |            |                         |
| article0auto                                                                      | 19-12-2023 17:11 | Le guide complet pour adopter un chat : conseils, étapes et responsabilités       |          |            |                         |
| article0auto                                                                      | 19-12-2023 17:09 | Comment publier une annonce légale ?                                              |          |            |                         |
| article0manual                                                                    | 19-12-2023 17:00 | Tout ce que vous devez savoir sur l'organisation d'une soirée raclette entre amis |          |            |                         |
| article0manual                                                                    | 19-12-2023 16:52 | Comment publier une annonce légale ?                                              |          |            |                         |
| Tout désélectionner sur la page actuelle Tout désélectionner sur toutes les pages |                  |                                                                                   |          |            |                         |
| « Précédent 1 2                                                                   | 3 4 5 24         | Suivant »                                                                         |          |            |                         |
|                                                                                   |                  | Créer un import Wordpress                                                         |          |            |                         |

Vous aurez un tableau contenant tous vos articles générés. Vous pouvez cliquer sur les chiffres en bas pour changer de page. Vous devez sélectionner les articles que vous voulez exporter en XML. Vous pouvez selectionner jusqu'à 20 articles. Si vous changez de page, vos sélections resteront enregistrées.

Une fois que vous avez sélectionné les articles, vous pouvez cliquer sur le bouton vert "Créer un import Wordpress".

Vous arrivez sur une nouvelle page avec la liste des articles sélectionnés.

| Mettre des dates automatiquement :                                                              |                                            |                     |                       |
|-------------------------------------------------------------------------------------------------|--------------------------------------------|---------------------|-----------------------|
| Nouveau jour par ligne 1 jour sur 2 2 jours aléatoires par semaine 1 jour aléatoire par semaine |                                            |                     |                       |
| Mettre en brouillon :                                                                           |                                            |                     |                       |
| Tout mettre en brouillon                                                                        |                                            |                     |                       |
| Titre                                                                                           | Date de publication                        | Mettre en Brouillon | Categorie             |
| Comment publier une annonce légale ?                                                            | ☑ 2023-12-20                               |                     | Business              |
|                                                                                                 | « décembre 2023 »                          |                     | × ×                   |
| Le guide complet pour adopter un chat : conseils, étapes et responsabilités                     | 🗂 I ma me j v s d                          |                     | Ajouter une catégorie |
| Comment publier une annonce légale ?                                                            | 27 28 29 30 1 2 3<br><b>4</b> 5 6 7 8 9 10 |                     | Ajouter une catégorie |
|                                                                                                 | 11 12 13 14 15 16 17                       |                     |                       |
| Tout ce que vous devez savoir sur l'organisation d'une soirée raclette entre amis               | ■ 18 19 <b>20</b> 21 22 23 24              |                     | Ajouter une catégorie |
| Comment publier une annonce légale ?                                                            | 1 2 3 4 5 6 7                              |                     | Ajouter une catégorie |
| Comment devenir rédacteur web ?                                                                 | <b>a</b> 2023-12-20                        |                     | Ajouter une catégorie |
| Comment rédiger une annonce légale en toute simplicité pour votre entreprise ?                  | G 2023-12-20                               |                     | Ajouter une catégorie |
| Investissement passif : comment ça fonctionne ?                                                 | 2023-12-20                                 |                     | Ajouter une catégorie |
| Les étapes pour publier une annonce légale                                                      | <b>a</b> 2023-12-20                        |                     | Ajouter une catégorie |
| Le guide complet pour réussir à faire descendre un chat d'un arbre                              | <b>a</b> 2023-12-20                        |                     | Ajouter une catégorie |
| Télécharger                                                                                     |                                            |                     |                       |

Si vous souhaitez exporter les balises metas, il faut que votre site Wordpress ait l'un de ces 2 plugins installé : Yoast ou Rank Math. Il faut choisir le plugin que vous utilisez dans la liste déroulante. Les metas exportées correspondent aux balises titres et descriptions que vous avez choisis dans la page individuelle de chaque article.

Vous pouvez choisir la date et la catégorie de chaque article. Vous pouvez également mettre un ou plusieurs articles en "brouillon".

Les catégories doivent correspondre à l'une des catégories présente sur votre site Wordpress. Vous pouvez mettre ces catégories lorsque vous créez un article. Mais vous pouvez aussi les mettre sur cette page. Pour cela, il faut cliquer sur le bouton "Ajouter une catégorie". Il faut mettre le <u>slug de</u> <u>la catégorie</u>.

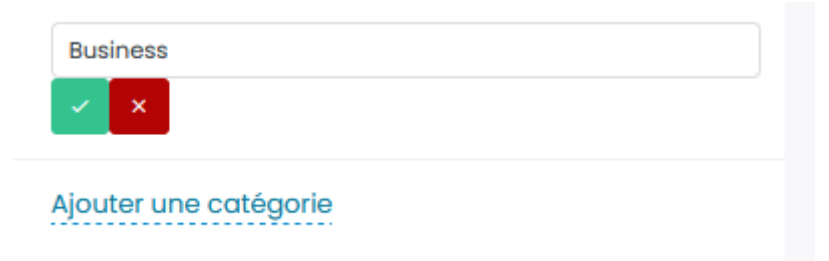

Vous n'êtes pas obligé de mettre une catégorie. Dans ce cas, lors de l'import, Wordpress rangera l'article dans la catégorie par défaut. Vous pouvez également choisir la date de publication pour chaque article. Pour cela, cliquez sur la date à droite de l'icone calendrier.

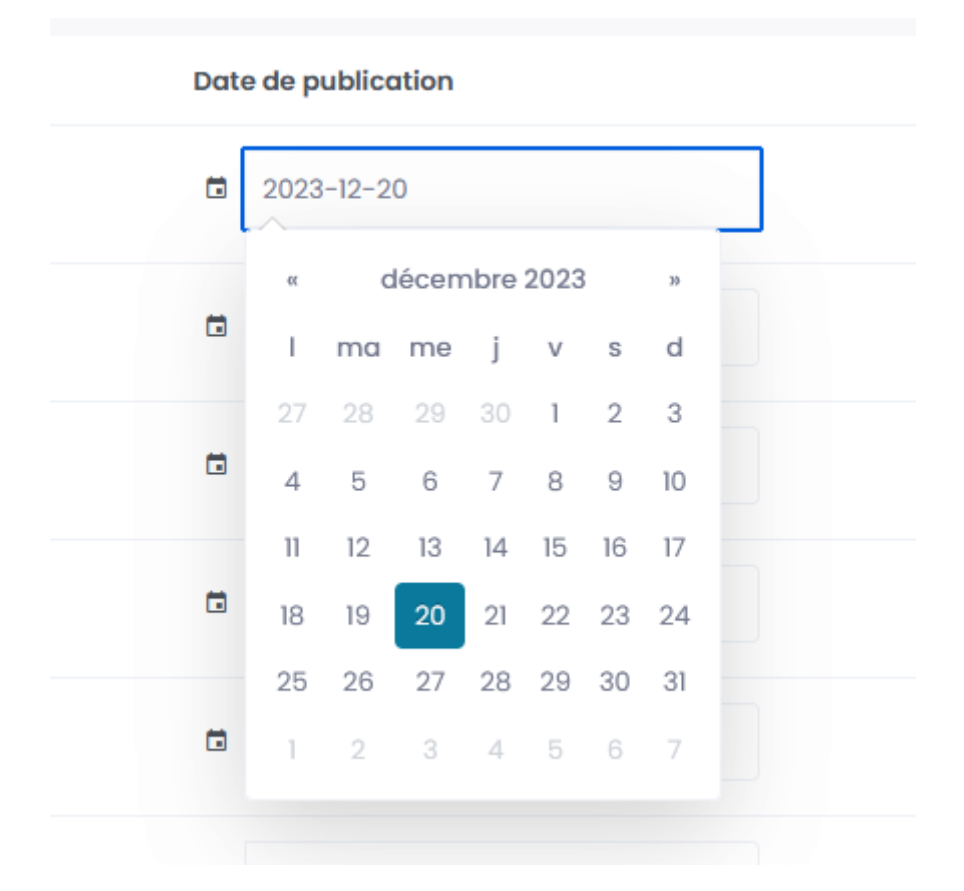

Vous pouvez aussi mettre des jours de publication de manière "aléatoire". Les jours choisis aléatoirement sont les jours travaillés (donc du lundi au vendredi inclus). Les heures sont aléatoires entre 8h00 et 19h00. Pour mettre les dates et heures de manière aléatoire, cliquez sur l'un des boutons correspondants.

# Mettre des dates automatiquement :

Des jours ouvrés se remplissent aléatoirement :

| Nouveau jour par ligne | 1 jour sur 2 | 2 jours aléatoires par semaine | 1 jour aléatoire par semaine |
|------------------------|--------------|--------------------------------|------------------------------|
|------------------------|--------------|--------------------------------|------------------------------|

Une fois que vous avez choisis vos dates et autres options, vous pouvez cliquer sur "Télécharger".

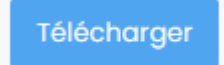

Ainsi, vous allez télécharger un fichier XML contenant vos articles.

## Importer le fichier sur Wordpress

Connectez-vous à votre site Wordpress et rendez-vous sur votre Tableau de Bord. Allez sur "Outil" et "Importer".

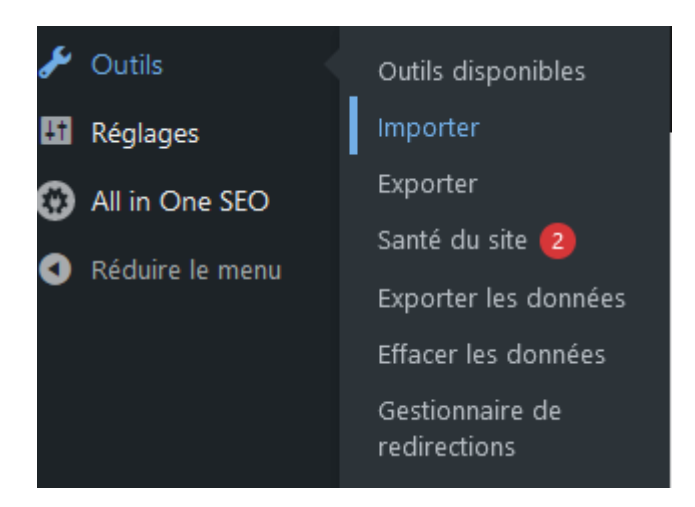

Sur la nouvelle page, cliquez sur "Lancer l'outil d'importation". S'il n'y a pas de lien "Lancer l'outil d'importation", il faut que vous cliquiez sur Installer maintenant.

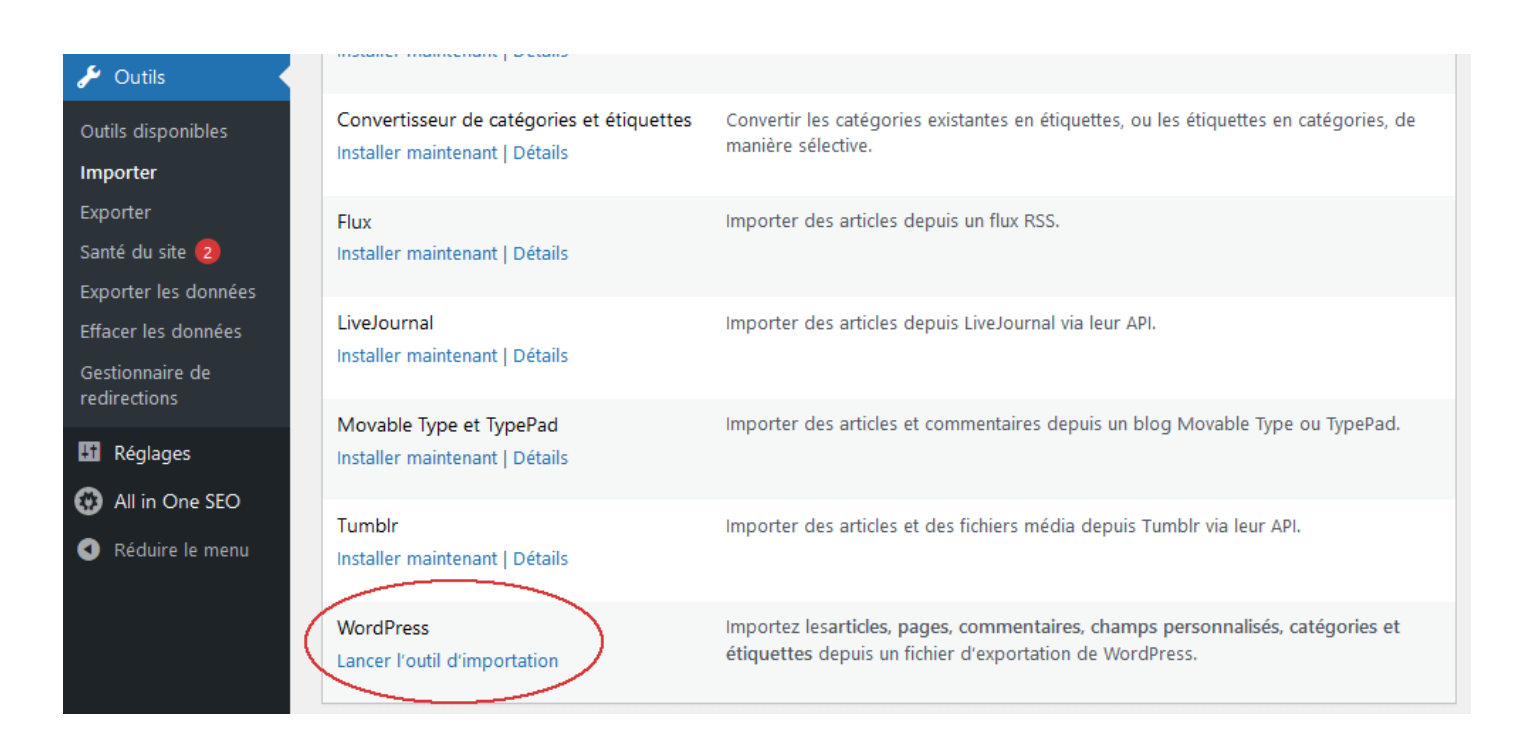

Envoyez votre fichier xml et cliquez sur le bouton bleu. Ensuite, n'oubliez pas de cocher la case "Téléverser les fichiers joints" pour que les images soient ajoutées.

#### Importation depuis WordPress

Bonjour ! Téléversez votre fichier WordPress eXtended RSS (WXR) et nous nous chargeons d'en récupérer les articles, pages, commentaires, champs personnalisés, catégories et étiquettes pour les importer sur ce site.

Choisissez un fichier WXR (.xml) à téléverser, puis cliquez sur « Téléverser le fichier et l'importer ».

Choisissez un fichier sur votre ordinateur : (Taille maximale : 40 Mo) Parcourir...) articlum-20231025224303.xml

Téléverser et importer le fichier

Comment ajouter un site Wordpress et ensuite publier un article ?

# Comment enregistrer un site WordPress dans articlum ?

Pour enregistrer un site WordPress :

1. Cliquez sur votre email ou prénom en haut à droite, puis sélectionnez Sites.

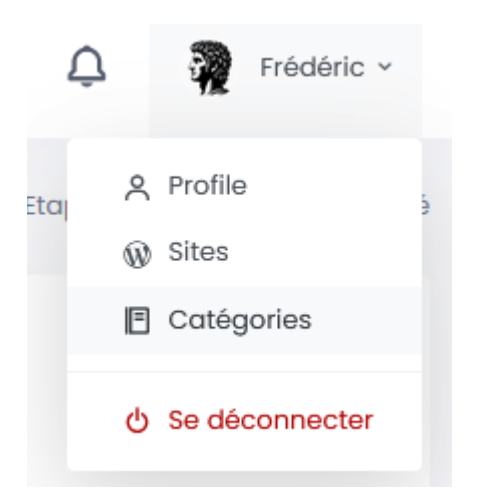

2. Sur la page qui s'affiche, cliquez sur **Ajouter un site**.

| LISTE DE MES SITES |                       |       |          | Liste de mes sites / Liste de mes sites |
|--------------------|-----------------------|-------|----------|-----------------------------------------|
| Mes sites          |                       |       |          | Ajouter un site                         |
| Nom du site        | Url                   | API   | actions  |                                         |
| articlum           | https://articlum.com/ | API 🛩 | Modifier | Supprimer le site                       |
| artclum2           | https://articlum.com/ | API 🛩 | Modifier | Supprimer le site                       |
| test               | https://www.test.fr   |       | Modifier | Supprimer le site                       |
| Ajouter un site    |                       |       |          |                                         |

- 3. Remplissez les informations suivantes :
  - **Nom du site** : le nom que vous souhaitez attribuer (au choix).
  - URL du site : l'adresse de la page d'accueil, par exemple https://articlum.com.
  - Identifiant WordPress : l'identifiant de votre compte WordPress (pas votre pseudonyme).
  - Mot de passe d'application : un mot de passe unique à générer depuis WordPress pour autoriser la publication.

Après avoir renseigné ces informations, cliquez sur **Enregistrer**. La validation peut prendre environ 30 secondes. Ne fermez pas l'onglet pendant ce temps. Cette procédure est longue car nous allons récupérer les catégories de votre blog et nous allons vérifier qu'il est possible de publier avec votre mot de passe d'application.

**Note** : Si vous prévoyez d'exporter des articles en XML avec des catégories spécifiques, renseignez le nom exact des catégories telles qu'elles apparaissent sur votre blog.

Si l'ajout du site d'est bien déroulé, vous verrez dans la liste une mention API en vert. Si l'ajout à échoué, vous verrez une mention API en rouge.

# Comment publier un article dans Wordpress ?

Rendez-vous sur la page de résultat de génération d'un article. Vérifiez le contenu et ajoutez des images si nécessaire. Si vous faites des modifications, pensez à sauvegarder en cliquant sur le bouton en bas de page.

Ensuite cliquez sur le bouton "Publier automatiquement sur Wordpress".

Publier automatiquement sur Wordpress

Dans la fenêtre qui apparait, vous pouvez choisir le site sur lequel vous souhaitez publier. Seul les sites que vous avez ajoutés apparaissent. Vous pouvez choisir la catégorie, la date de publication et mettre l'article en brouillon.

Ensuite, cliquez sur "**Publier en file d'attente**". L'article sera envoyé quand une place pour l'envoi sera disponible (entre 2 minutes et 1 heure).

Si vous souhaitez que l'article soit envoyé immédiatement (non recommandé), vous pouvez cliquer sur "Publier immédiatement". Dans ce cas, la page va charger pendant 30 seconde et jusqu'à 2 minutes si vous avez des images pour l'article. Ne fermez pas la page ou l'article ne sera publié.

Si vous avez des problèmes pour la publication (la publication ne fonctionne pas ou l'article est publié sans les images), vous pouvez sélectionner le Mode sans échec. Publier automatiquement sur Wordpress

| Pour le site<br>Catégorie                                                               | Choisir un site Aucune catégorie disponible |   |
|-----------------------------------------------------------------------------------------|---------------------------------------------|---|
| Mettre en brouillon                                                                     | Mode sans échec ①                           |   |
| Publier en file                                                                         | d'attente Publier immédiatement             |   |
| <ul> <li>Attention, si vous dve</li> <li>Wordpress.</li> <li>Quel type de pu</li> </ul> | blication choisir ?                         | ~ |

Quand l'article est publié et que la page de vue de l'article a été rechargé, vous devriez voir un message de confirmation en haut de la page. Si vous avez publieé en file d'attente, le message n'apparaitra peut-être pas tout de suite, mais une fois que l'article aura été publié.

| Vous avez publié cet article sur : https:/ | //www.articlum.com/?p=275 |
|--------------------------------------------|---------------------------|
|--------------------------------------------|---------------------------|

### Que faire si la publication ne fonctionne pas ?

Essayez d'abord d'activer le mode sans échec. Si le problème persiste, effacez et enregistrez à nouveau votre site avant de retenter. Notez que l'envoi des articles depuis Articlum dépend de votre hébergeur. Dans certains cas, celui-ci peut bloquer les envois utilisant un mot de passe d'application. Si cela arrive, nous ne pourrons malheureusement pas intervenir.

# Comment publier plusieurs articles en même temps sur le même site Wordpress ?

X

Rendez-vous dans la **page Mes articles** en cliquant sur le bouton en haut de votre espace utilisateur.

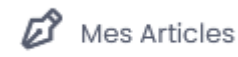

La page Mes articles liste l'ensemble des articles que vous avez créés avec Articlum (sauf les articles générés via l'assistant d'écriture).

Sélectionnez les articles que vous souhaitez publier et cliquez sur Publier sur Wordpress.

Note : les articles sélectionnés ne pourront être publiés que sur le même site. Vous pouvez sélectionner 20 articles maximum.

| LISTE DE MES ARTICLES                                                                                        |                                                                                                    |                    | Acc        | ueil / Liste de mes article |  |
|----------------------------------------------------------------------------------------------------|----------------------------------------------------------------------------------------------------|--------------------|------------|-----------------------------|--|
| Retrouvez ici l'ensemble des articles que vous avez<br>Vous pouvez les selectionner et cliquer sur le boutor | créé (sauf les articles de l'assistant d'écriture).<br>n vert plus bas pour les publier sur l'un de vos site Wordpress ou pour créer un export XML Wordpress. |                    |            |                             |  |
| Trier par :<br>Vos catégories<br>Pas de catégorie                                                            | ~                                                                                                    |                    |            |                             |  |
| Type d'article Date                                                                                          | Titre                                                                                                    | Site web           | Categories | Sélectionner                |  |
| Article Fusion 06-01-2025 17:31                                                                              | Quelle est la longueur optimale pour un contenu SEO ?                                                                                                    |                    |            |                             |  |
| Article Premium 06-01-2025 17:27                                                                             | Devenir rédacteur web en 2025 : compétences et outils à maîtriser                                                                                             |                    |            |                             |  |
| Article Premium 06-01-2025 17:19                                                                             | Optimiser la rédaction de pages produits pour l'e-commerce                                                                                                    |                    |            |                             |  |
| Article Premium 06-01-2025 17:18                                                                             | Rédaction web : comment générer des idées de contenu pour éviter la page blanche ?                                                                            |                    |            |                             |  |
| Article Premium 06-01-2025 17:17                                                                             | Les erreurs courantes à éviter en rédaction web                                                                                                    |                    |            |                             |  |
| Article Premium 06-01-2025 17:15                                                                             | Créer des titres irrésistibles pour les articles de blog : les secrets d'un bon HI                                                                            |                    |            |                             |  |
| Article Fusion 06-01-2025 17:10                                                                              | Comment mieux rédiger ses titres d'article de blog : nos conseils                                                                                             |                    |            |                             |  |
| Article Premium 06-01-2025 17:05                                                                             | 5 conseils pour rédiger une bonne introduction pour un article                                                                                                |                    |            |                             |  |
| Article Fusion 06-01-2025 17:04                                                                              | Quelle doit être la longueur d'un article de blog pour bien se positionner sur google ?                                                                       |                    |            |                             |  |
| Article Fusion 06-01-2025 17:01                                                                              | Comment utiliser Chat GPT pour de la rédaction web ?                                                                                                    |                    |            |                             |  |
| Tout sélectionner sur la page actuelle Tout désélectionner sur toutes les pages                              |                                                                                                    |                    |            |                             |  |
| « Précédent 1 2 3 4 5 39                                                                                     | Sulvant »                                                                                                    |                    |            |                             |  |
| Vous avez sélectionné $2$ articles.                                                                          |                                                                                                    |                    |            |                             |  |
| Publier                                                                                                    | r sur Wordpress Créer un e                                                                                                    | xport pour Wordpre | 988        |                             |  |

Dans la nouvelle page, vous pouvez choisir un site de publication, une catégorie pour chaque article, les dates de publications... Vous pouvez aussi mettre des dates aléatoires pour les articles en cliquant sur les boutons adéquats.

| Vos articles sélectionnés<br>Vous devez choisir le site de publication. Ensuite, pour chaque article, vous pouvez cha<br>ajouter des dates aléatoires ou pour mettre tous les articles en brouillon.<br>Mettre des dates automatiquement : | nger la catégorie en utilisant le menu déroulant. Voi | is pouvez également choisir la date. Vous pou | vez utiliser les boutons ci-dessous pour |
|----------------------------------------------------------------------------------------------------|-------------------------------------------------------|-----------------------------------------------|------------------------------------------|
| Des jours ouvrés se remplissent aléatoirement :                                                                                                    |                                                       |                                               |                                          |
| Nouveau jour par ligne 1 jour sur 2 2 jours aléatoires par semaine 1 jour a                                                                                                    | léatoire par semaine 2 jours par mois 1 jour          | par mois                                      |                                          |
| Mettre en brouillon :                                                                                                    |                                                       |                                               |                                          |
| Retirer brouillon                                                                                                    |                                                       |                                               |                                          |
| Choisir le site de publication :                                                                                                    |                                                       |                                               |                                          |
| articlum                                                                                                    |                                                       |                                               |                                          |
|                                                                                                    |                                                       |                                               |                                          |
| Titre                                                                                                    | Date de publication                                   | Mettre en Brouillon                           | Categorie                                |
| Devenir rédacteur web en 2025 : compétences et outils à maîtriser                                                                                                    | 2025-01-17                                            |                                               | Chat                                     |
| Quelle est la longueur optimale pour un contenu SEO ?                                                                                                    | C 2025-01↓17                                          |                                               | Chien                                    |
|                                                                                                    | « janvier 2025 »                                      |                                               |                                          |
| Publier sur le site choisi                                                                                                    | l ma me j v s d                                       |                                               |                                          |
|                                                                                                    | 30 31 1 2 3 4 5                                       |                                               |                                          |
|                                                                                                    | 6 7 8 9 10 11 12                                      |                                               |                                          |
|                                                                                                    | 13 14 15 16 17 18 19                                  |                                               |                                          |
|                                                                                                    | 20 21 22 23 24 25 26                                  |                                               |                                          |
|                                                                                                    | <b>27 28 29 30 31</b> 1 2                             |                                               |                                          |
|                                                                                                    | 3 4 5 6 7 8 9                                         |                                               |                                          |

Acceuil / Publication Bulk dans WP

PUBLICATION BULK DANS WP

Une fois que vous avez tout paramétré, Vous pouvez cliquer sur le bouton bleu "Publier sur le site choisi". Les articles seront placés en file d'attente et seront publiés rapidement.

# Comment publier un article avec des images ?

Vous pouvez publier un article avec 2 images.

Vous pouvez choisir une image pour la mise en avant et une image qui sera intégré au milieu de l'article, avant le 3ème titre principal (H2).

Pour cela, vous pouvez utilise

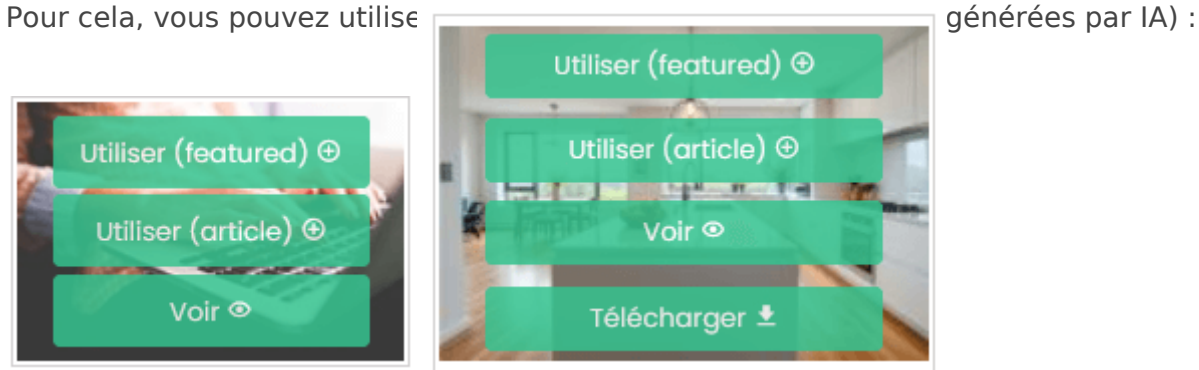

Survolez l'image qui vous intéresse et cliquez sur "Utiliser (featured)" pour choisir une image pour la mise en avant.

Pour choisir une image pour le milieu de l'article, cliquez sur "Utiliser (article)".

Quand vous aurez cliqué sur l'un de ces bouton, les cases images en bas de page seront grisées.

Url image d'en-tête (pour export XML et API WP) Url image pour milieu article (API WP uniquement)

Pensez ensuite à sauvegarder l'article et vous pourrez désormais publier avec les images sélectionnées.

### Puis-je utiliser mes propres images ?

Nous ne permettons pas pour le moment la publication avec vos propres images. Mais vous pouvez utiliser des images provenant des banques d'images gratuites suivantes :

- unsplash.com
- pixabay.com
- pexels.com
- stockvault.net
- lifeofpix.com
- picjumbo.com

Pour ajouter une image d'une de ces banques, récupérez le lien de l'image. Par exemple :

https://cdn.pixabay.com/photo/2023/12/06/08/56/winter-8433264\_1280.jpg

https://images.unsplash.com/photo-1703672141188-117ba6518b12?w=500&auto=format&fit=crop&q=60&ixlib=rb-4.0.3&ixid=M3wxMjA3fDB8MHxIZGI0b3JpYWwtZmVIZHw0fHx8ZW58MHx8fHx8

https://unsplash.com/photos/DBs-0gBQwQM/download?ixid=M3wxMjA3fDB8MXxhbGx8NHx8fHx8fDJ8fDE3MDM3NzIwMzZ8&force=true&w=1920

https://images.pexels.com/photos/5893624/pexels-photo-5893624.jpeg?auto=compress&cs=tinysrgb&w=1260&h=750&dpr=1

https://images.pexels.com/photos/5893624/pexels-photo-5893624.jpeg?cs=srgb&dl=pexels-tobi-5893624.jpg&fm=jpg&w=1280&h=853

Coller l'url dans la case approprié en bas de la page de votre article et sauvegarder l'article.

Url image d'en-tête (pour export XML et API WP)

https://cdn.pixabay.com/photo/2023/12/06/08/56/winter-8433264\_1280.jpg

Si l'ajout se passe correctement, vous devriez pourvoir voir votre image en bas, à côté des cases où vous avez ajouté l'url.

Url image d'en-tête (pour export XML et API WP)

https://app.articlum.com/uploads/img\_article/2025/01/17/Devenir-redacteur-web-en-2025-competences-et-outils-a-maitriser-678aacf3094b9.jpeg

A noter : pour certaines images, notamment les images de grandes tailles (supérieure à 4 MO), ce processus ne pourrait vous donner un message d'erreur et ne pas ajouter l'image.